# 國立高雄科技大學

# 研究生學位考試申請系統操作手冊 【學生端】

111年03月第1版 113年02月第2版

# 目錄

| - ` | 校務行政資訊系統登入 1    |
|-----|-----------------|
| ニ、  | 申請步驟1:個人資料登錄3   |
| 三、  | 申請步驟 2:指導教授登錄4  |
| 四、  | 申請步驟3:考試委員名單登錄5 |
| 五、  | 申請步驟 4:學位考試申請7  |
| 六、  | 指導教授異動申請 9      |
| セ、  | 考試委員異動申請 10     |
| 八、  | 學位考試論文題目異動申請 11 |
| 九、  | 學位考試日期異動申請 12   |
| +、  | 學位考試撤銷申請 13     |
| +-、 | 列印(列印各式申請書) 14  |

# 一、校務行政資訊系統登入

由校務行政資訊系統(web端<u>https://webap.nkust.edu.tw/nkust/</u>) 輸入帳號密碼/申請/ 教務申請作業/研究生學位考試申請作業,或連結研究生學位考試系統網址 (<u>https://apply.nkust.edu.tw/Master</u>)

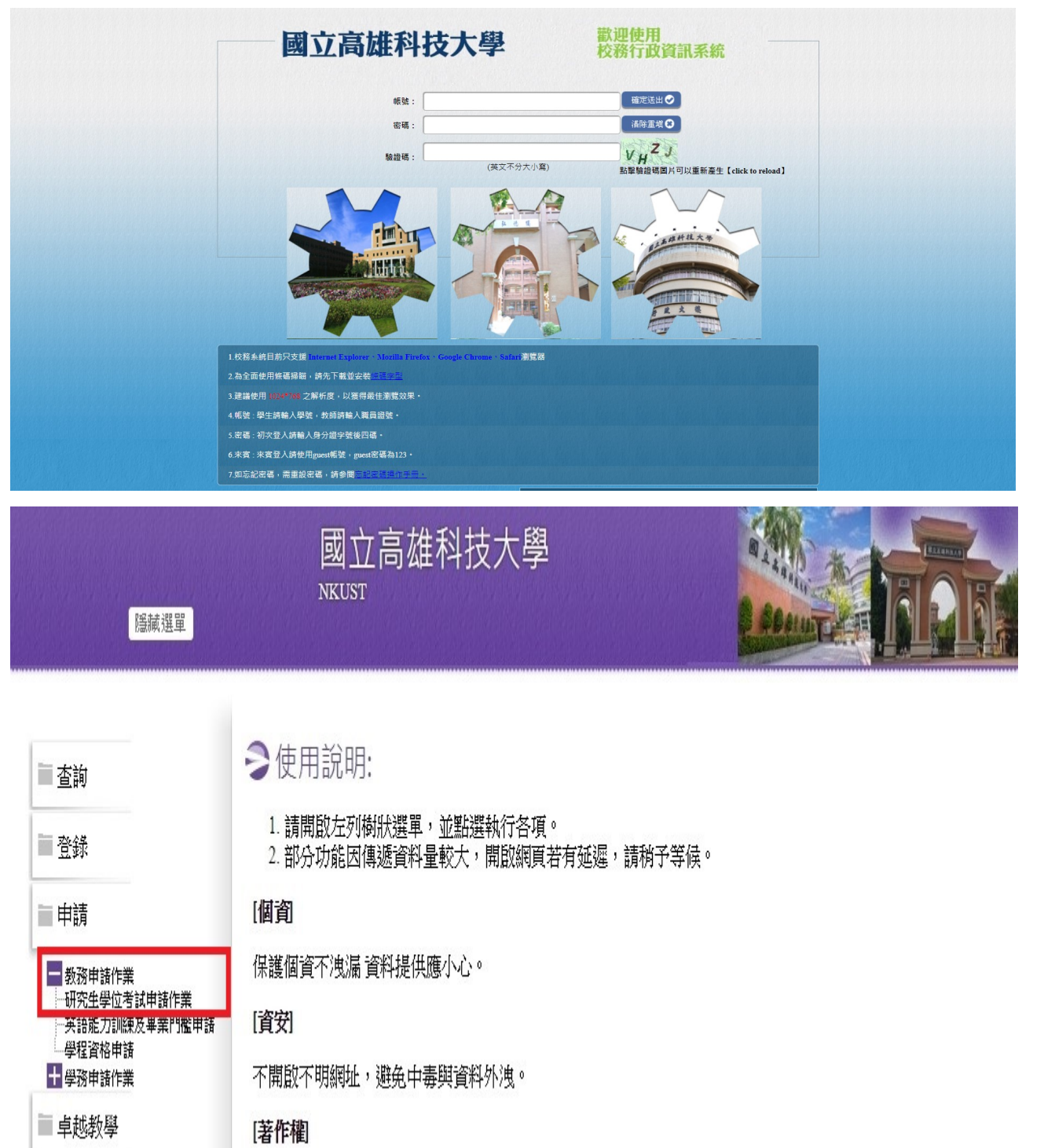

# 研究生學位考試系統網址 https://apply.nkust.edu.tw/Master

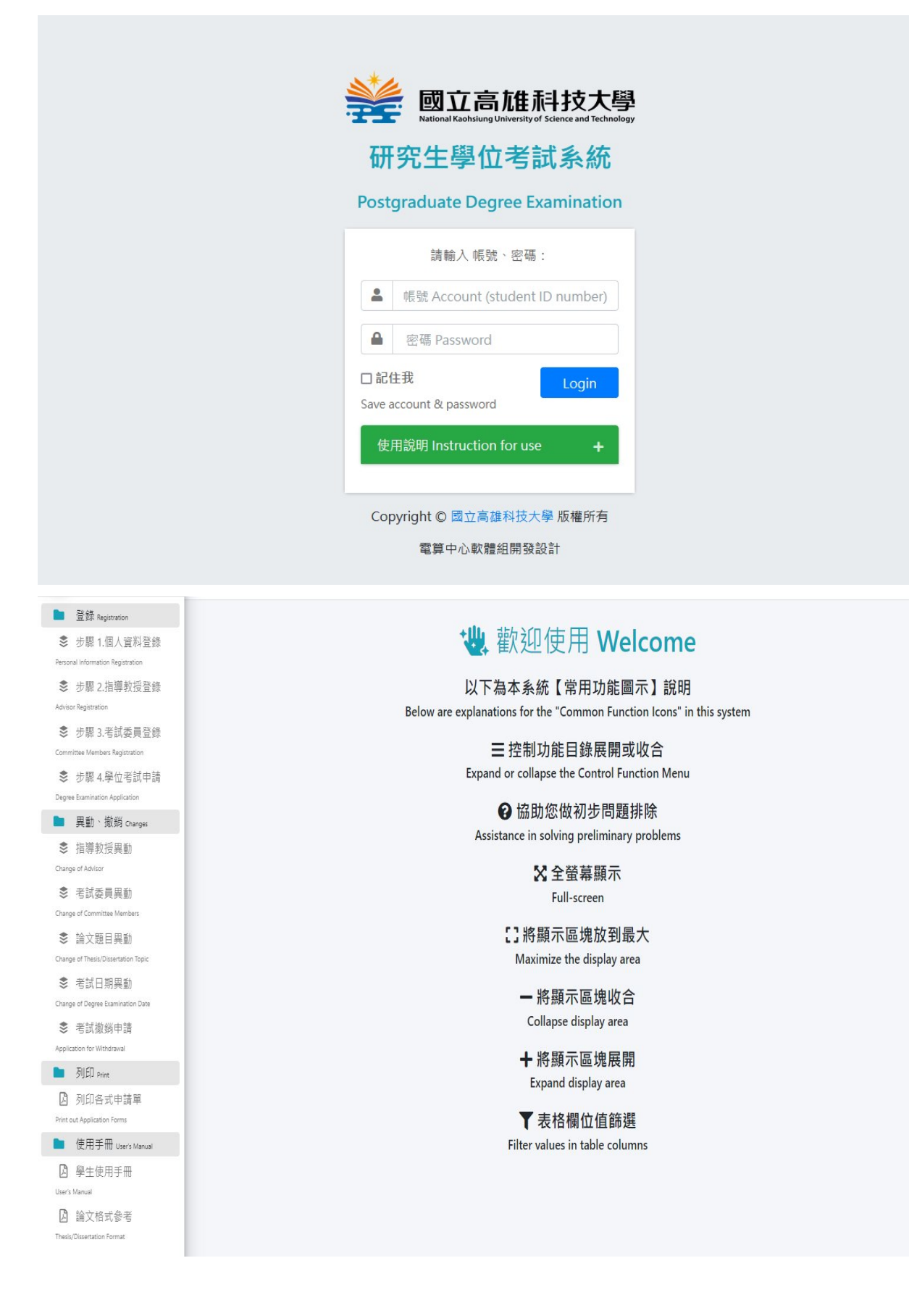

# 二、申請步驟1:個人資料登錄

Step1:按「新增」按鈕,檢視及更新個人之連絡電話、手機及 E-mail 等個人資料。
Step2:如果為在職生,請輸入目前的服務機關及職稱。
Step3:按下「儲存」後回主畫面;亦可利用「編輯」再次修改資料。

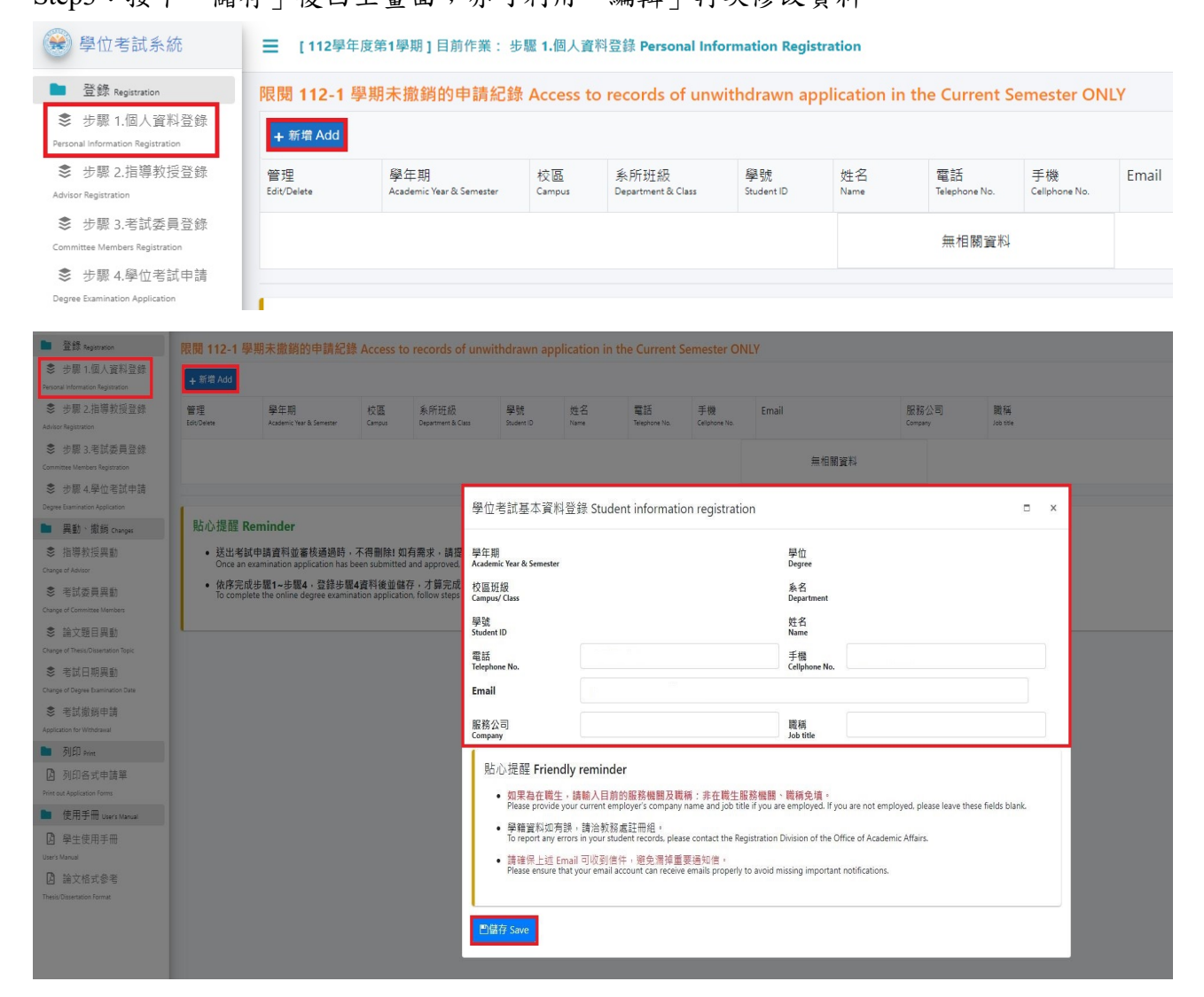

| ■ 登錄 Registration                                                                            | 限閣 112-1                                           | 學期未撤銷的申請紀錄                      | Access to    | records of unv             | vithdrawn ai     | oplication in | the Current 9       | Semester ON         | IIV   |  |
|----------------------------------------------------------------------------------------------|----------------------------------------------------|---------------------------------|--------------|----------------------------|------------------|---------------|---------------------|---------------------|-------|--|
| ● 步驟 1.個人資料登録<br>Personal Information Registration                                           | + 新增 Add                                           | - MITISTIC (1997)               |              |                            |                  | pheaton       |                     |                     | 1 m 1 |  |
| 参 步驟 2.指導教授登錄<br>Advisor Registration                                                        | 管理<br>Edit/Delete                                  | 學年期<br>Academic Year & Semester | 校區<br>Campus | 糸所班級<br>Department & Class | 學號<br>Student ID | 姓名<br>Name    | 電話<br>Telephone No. | 手機<br>Cellphone No. | Email |  |
| <ul> <li>步驟 3.考試委員登録</li> <li>Committee Members Registration</li> <li>步驟 4.學位考試申請</li> </ul> | <ul> <li>✔ 編輯 Edit</li> <li>● 刪除 Delete</li> </ul> |                                 | 校區           |                            |                  |               |                     |                     |       |  |
| Degree Examination Application                                                               | 1.000                                              |                                 |              |                            |                  |               |                     |                     |       |  |

# 三、申請步驟2:指導教授登錄

執行步驟2「指導教授登錄」時,請先完成步驟1「個人資料登錄」。

Step1:按「新增」按鈕,選擇指導教授,或「帶入指導教授資料」。

Step2:指導教授為校內教師,則依序選擇教師服務之系所及姓名,系統自動帶入教師之職稱、 畢業學校、學位、Email 等資料;若共同指導教授為校外教師,則需自行輸入姓名、服 務單位、職稱、畢業學校、學位、Email 等資料。

Step3:按下「儲存」後儲存資料。

| 🛞 學位考試系統                                                                                                    | ☰ [112學年]         | 寶第1學期]目前                   | 前作業: 步驟    | 2.指導教授登錄 Adviso  | r Registration  |                            |                          |                    |                             |  |  |
|----------------------------------------------------------------------------------------------------|-------------------|----------------------------|------------|------------------|-----------------|----------------------------|--------------------------|--------------------|-----------------------------|--|--|
| ■ 登録 Registration                                                                                                    | 限閱 112-1 學        | 限閱 112-1 學期 未撤銷考試申請的指導教授名單 |            |                  |                 |                            |                          |                    |                             |  |  |
| 参 步驟 1.個人資料登錄<br>Personal Information Registration                                                                                   | + 新增 Add          | № 帶入指導养                    | 效授資料 Imp   | ort advisor data |                 |                            |                          |                    |                             |  |  |
| 参 步驟 2.指導教授登錄<br>Advisor Registration                                                                                                | 管理<br>Edit/Delete | 身分<br>Identity             | 姓名<br>Name | 服務機關<br>Company  | 職稱<br>Job title | 校內外<br>Internal / External | 畢業學校<br>Graduated school | 學位<br>Degree       | Email                       |  |  |
| <ul> <li>步骤 3.考試委員登錄</li> <li>Committee Members Registration</li> <li>步骤 4.學位考試申請</li> <li>Degree Examination Application</li> </ul> | 提醒您 完成            | 【個人資料登                     | 錄】才能新      | 新增指導教授資料! F      | Reminder:Please | e complete stud            | lent information reg     | istration before a | adding advisor information. |  |  |

| ■ 登録 Registration                                                             | 限閱 112-1 學期                               | 明未撤銷考                                                                                                    | 試申請的指導                       | 尊教授名單                              |                     |                 |                                          |                                 |                   |                      |               |            |   |  |
|-------------------------------------------------------------------------------|-------------------------------------------|----------------------------------------------------------------------------------------------------|------------------------------|------------------------------------|---------------------|-----------------|------------------------------------------|---------------------------------|-------------------|----------------------|---------------|------------|---|--|
| ● 步驟 1.個人資料登録<br>Personal information Registration                            | +新增 Add [[                                | 3帶入指導救援                                                                                                    | 違辩 Import ad                 | dvisor data                        |                     |                 |                                          |                                 |                   |                      |               |            |   |  |
| 参 步驟 2.指導救授登錄<br>Advisor Registration                                         | 管理<br>Edit/Delate                         | 募分<br>Identity                                                                                                    | 姓名<br>Name                   | 服務機關<br>Company                    |                     | 職稱<br>Job title | 校內外<br>Internal / External               | 畢業學校<br>Graduated school        | 學位<br>Degree      | Email                |               |            |   |  |
| 步骤 3.考試委員登錄<br>Committee Members Registration                                 | 提醒您 完成【                                   | 個人資料登                                                                                                    | 錄】才能新                        | 增指導教授資料                            | 다. Remin            | der:Please c    | omplete stude                            | nt information registrat        | ion before ad     | ding advisor         | information.  |            | - |  |
| ● 步骤 4,學位考試申請<br>Degree Examination Application                               | 貼心提醒 Frie                                 | endly remi                                                                                                    | nder                         |                                    | 指導教技                | 受資料登錄 4         | Advisor Registra                         | ition                           |                   |                      |               | -          | × |  |
| <ul> <li>異動、撤銷 Changes</li> <li>差 指導教授異動</li> </ul>                           | • 送出考試日<br>Once an exa                    | <ul> <li>送出老試申請資料並審核通過時,不得再異動資料! 如月<br/>Once an examination application has been submitted and appro-<br/>tectored. 時期, 時間, 時間, 時間, 時間, 時間, 時間, 時間, 日</li> </ul> |                              |                                    |                     |                 | ● 指導教授 Advisor<br>○ 共同指導教授 Co-advisor(s) |                                 |                   |                      |               |            |   |  |
| Change of Advisor<br>参 增試委員異勤                                                 | <ul> <li>依序完成却<br/>To complete</li> </ul> | 步驟1~步驟4,<br>e the online degr                                                                                                    | 登錄步驟4資料<br>ree examination a | 後並儲存,才算デ<br>opplication, follow st | 校內外<br>Internal/Ext | ernal           | ○校内 Interna                              | I ● 校外 External                 |                   | 老師<br>Name of teache |               |            |   |  |
| Change of Committee Members<br>意論文题目與動<br>Change of Thesis/Dissertation Topic |                                           |                                                                                                    |                              |                                    | 請從                  | 這裡變更老師<br>• 校內  | 币!(Please selec<br>老師 Internal teac      | t information of teacher<br>her | from here)        |                      |               |            |   |  |
| 参 考試日期異動<br>Change of Degree Examination Date                                 |                                           |                                                                                                    |                              |                                    | (Searc              | h) 〇校外          | 老師 External teac                         | her                             |                   |                      |               |            |   |  |
| 参 考試撤銷申請<br>Application for Withdrawal                                        |                                           |                                                                                                    |                              |                                    | 請                   | 選擇單位 Select     | the unit                                 | ★請選擇相                           | 老師 Select the tea | icher                | •             |            |   |  |
| <ul> <li>列印 over</li> <li>因 列印各式申請單</li> </ul>                                |                                           |                                                                                                    |                              |                                    | 服務機構<br>Company     |                 | 國立高雄科                                    | 技大學                             |                   | 職稱<br>Job title      |               |            | ] |  |
| Print out Application Forms  使用手冊 User's Manual                               |                                           |                                                                                                    |                              |                                    | 畢業學校<br>Graduated s | chool           |                                          |                                 |                   | 學位<br>Degree         | 〇 學士 bachelor |            |   |  |
| 學生使用手冊<br>User's Manual                                                       |                                           |                                                                                                    |                              |                                    | E                   |                 | 至多 50 個字(U                               | o to 50 characters maximum)     |                   | otylee               | ○碩士 master    | ○博士 doctor |   |  |
| 論文格式参考<br>Thesis/Dissertation Format                                          |                                           |                                                                                                    |                              |                                    | Email               |                 |                                          |                                 |                   |                      |               |            |   |  |
|                                                                               |                                           |                                                                                                    |                              |                                    | 備註<br>Note          | _               |                                          |                                 |                   |                      |               |            |   |  |
|                                                                               |                                           |                                                                                                    |                              |                                    | 凹儲存                 | Save            |                                          |                                 |                   |                      |               |            |   |  |

Step4:利用下方資料列之「編輯」及「刪除」可修改指導教授資料。

| ■ 登録 Registration                                                                            | 限閱 112-1 學期                                        | 未撤銷考試                                   | 成申請的指                   | <b>i導教授名單</b>                                    |                                |                               |                                       |                       |                                                                          |            |  |  |  |
|----------------------------------------------------------------------------------------------|----------------------------------------------------|-----------------------------------------|-------------------------|--------------------------------------------------|--------------------------------|-------------------------------|---------------------------------------|-----------------------|--------------------------------------------------------------------------|------------|--|--|--|
| 参 步驟 1.個人資料登録<br>Personal Information Registration                                           | +新增 Add 🖸                                          | +新增 Add   D带入推导教授宣科 Import advisor data |                         |                                                  |                                |                               |                                       |                       |                                                                          |            |  |  |  |
| ● 步驟 2.指導教授登録<br>Advisor Registration                                                        | 管理<br>Edit/Delete                                  | 身分<br>Identity                          | 姓名<br>Name              | 服務機關<br>Company                                  | 職稱<br>Job title                | 校內外<br>Internal / External    | 畢業學校<br>Graduated school              | 學位<br>Degree          | Email                                                                    | 備註<br>Note |  |  |  |
| <ul> <li>步骤 3.考試委員登錄</li> <li>Committee Members Registration</li> <li>步骤 4.學位考試申請</li> </ul> | ▲編輯 Edit<br>○ 刑除 Delete                            | 指導教授                                    |                         | 國立高雄科技大學                                         | 教授                             | 校内                            |                                       | 博士                    |                                                                          |            |  |  |  |
| Degree Examination Application<br>■ 異動、撤銷 Changes<br>② 指導教授異動                                | <ul> <li>✔ 編輯 Edit</li> <li>◆ 刪除 Delete</li> </ul> | 共同指導<br>教授                              |                         | 國立高進科技大學                                         | 教授                             | 校内                            |                                       | 博士                    |                                                                          |            |  |  |  |
| Change of Advisor                                                                            |                                                    |                                         |                         |                                                  |                                |                               |                                       |                       |                                                                          |            |  |  |  |
| ● 考試委員異動<br>Change of Committee Members                                                      | 貼心提醒 Frie                                          | 點心提醒 Friendly reminder                  |                         |                                                  |                                |                               |                                       |                       |                                                                          |            |  |  |  |
| 💲 論文題目異動                                                                                     | <ul> <li>送出考試申<br/>Once an exar</li> </ul>         | 請資料並審核<br>mination applicat             | 通過時,不得<br>tion has been | 导再異動資料! 如有需求,請<br>submitted and approved, it can | 提出【指導教授<br>not be modified. If | 異動】申請<br>you need to make cha | nges, please access the "Change of Ad | lvisor" section, comp | olete the form, and submit the printed Application for Changing Advisor. |            |  |  |  |
| Change of Thesis/Dissertation Topic                                                          | <ul> <li>依序完成步</li> </ul>                          | <b>腥1~</b> 步臞4,登                        | ₿錢步驟 <b>4</b> 濱         | 料後並儲存,才算完成學位。                                    | 老試線上申請・                        |                               |                                       |                       |                                                                          |            |  |  |  |
| 参考試日期異動                                                                                      | To complete                                        | the online degre                        | e examinatio            | n application, follow steps 1 to 4               | sequentially, type             | your information for st       | ep 4. and save it.                    |                       |                                                                          |            |  |  |  |
| Change of Degree Examination Date                                                            |                                                    |                                         |                         |                                                  |                                |                               |                                       |                       |                                                                          |            |  |  |  |

註:每位研究生之指導教授以二位為上限。系統依據輸入順序,自動判斷第一位為指導教授, 第二位為共同指導教授。

#### 四、申請步驟3:考試委員登錄

執行<u>步驟3</u>「考試委員登錄」時,請先完成<u>步驟1</u>「個人資料登錄」及<u>步驟2</u>「指導教授登錄」。 Step1:如指導教授同時為考試委員,先點選「帶入指導教授資料」按鈕;接續按「新增」按 鈕,逐筆輸入考試委員資料,選擇校內或校外教師。(「帶入上次申請資料」功能,僅 限之前申請後撤銷者使用。)

Step2:若考試委員為校內教師,則依序選擇教師服務之系所、姓名,系統自動帶入教師職稱、 畢業學校、學位、Email 等基本資料;若考試委員為校外教師,則需自行輸入姓名、 服務單位、職稱、畢業學校、學位、Email 等資料。

Step3:按下「儲存」後儲存資料。

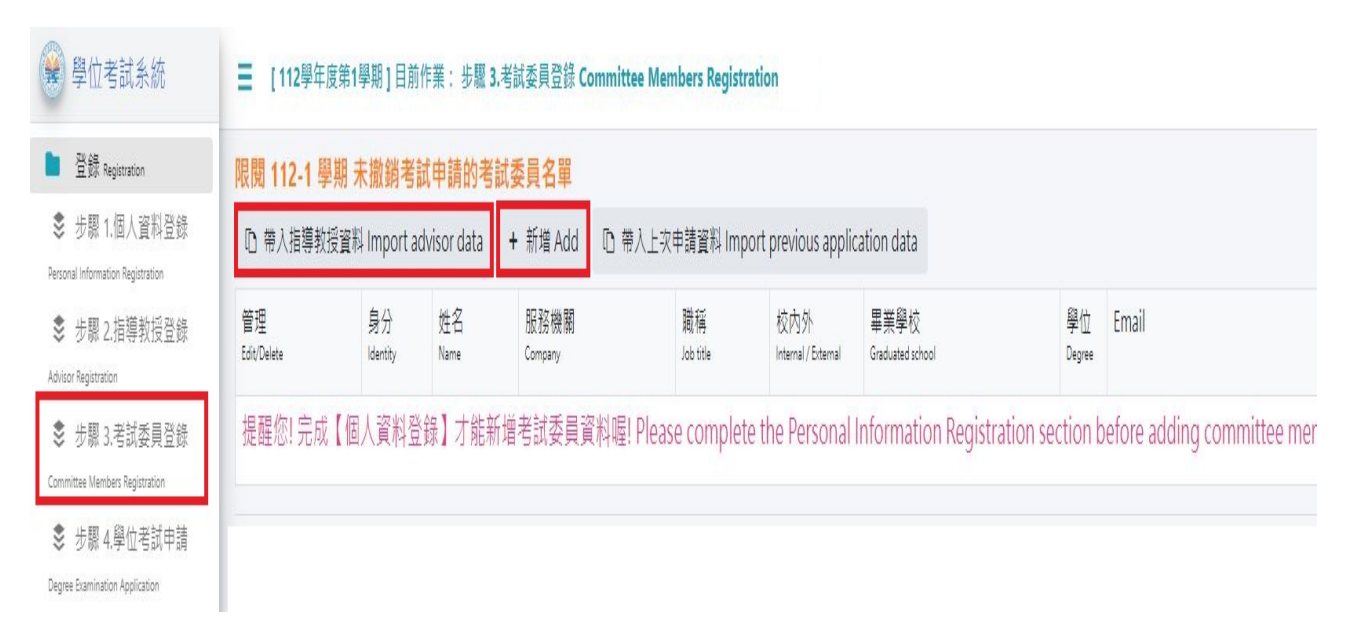

| ■ 登錄 Registration                                            | 限閱 112-1 學期            | 朋末撤銷考試                          | 申請的考試                      | 委員名單                                                               |                          |                           |                                 |                      |                             |             |        |            |  |
|--------------------------------------------------------------|------------------------|---------------------------------|----------------------------|--------------------------------------------------------------------|--------------------------|---------------------------|---------------------------------|----------------------|-----------------------------|-------------|--------|------------|--|
| 参票 1.個人資料登錄<br>Personal information Resolution               | 口帶入指導教授資               | 阁 Import advi                   | sor data 🛛 +               | 新増 Add 📗 🗈 帶入上灾月                                                   | ■請資料 Import prev         | ious application          | data                            |                      |                             |             |        |            |  |
| 步驟 2.指導教授登錄<br>Advicer Registration                          | 管理<br>Edu/Delea        | 身分<br>Identity                  | 姓名<br>Name                 | 服務機關<br>Company                                                    | <b>脱稿</b><br>Job tife    | 校内外<br>internal/External  | 畢業學校<br>Graduated school        | 學位 Email<br>Cegree   |                             |             |        | 構註<br>None |  |
| 参 步驟 3.考試委員登錄<br>Committee Mentions Registration             | 提醒您! 完成【               | 個人資料登拾                          | 像】才能新                      | 曾考試委員資料喔! Pl                                                       | ease complete t          | he Personal I             | nformation Registration         | section before add   | ing committee membe         | ers' inform | ation. |            |  |
| ● 步驟 4.學位考試申請                                                | 1                      |                                 |                            |                                                                    | 考試委員資料                   | 登錄 Commit                 | tee Members Registration        | 1                    |                             | □ ×         |        |            |  |
| ■ 異動、撤銷 Changes                                              | 斯心提醒 Frie              | endly remin                     | der<br>wart Izma           | 田新志利                                                               | 身分 〇日                    | 吕集人兼委員 Cha                | irperson and committee men      | nber                 |                             | 1           |        |            |  |
| ● 指導教授異動                                                     | • 赵山考與中<br>Once an exa | 中朝員村聖會1008<br>mination applicat | 回知す。小村子<br>ion information | ·共動員で行<br>s submitted and approved. it o<br>s 新聞方 士留中式開めま          | Identity 03              | 复 Committee               | member                          |                      |                             | _           |        |            |  |
| Change th Adriado<br>参 考試委員具動<br>Change of Committee Nembers | To complete            | を載すべるの<br>the online degree     | examination a              | R 32 1861分 ・ イン 第7018(99112-45<br>plication, follow steps 1 to 4 s | 权内外<br>Internal/External | U 役内 In                   | ternal () 校카 External           | 老師<br>Name of tea    | scher                       |             |        |            |  |
| 論文題目異動<br>Change of Thesis (Dissension Topic)                |                        |                                 |                            |                                                                    | 請從這裡變<br>我想找.            | 更老師!(Pleas<br>校內老師 Intern | e select information of t       | eacher from here)    |                             |             |        |            |  |
| ●考試日期異動<br>Charase of Charase Stramonation Data              |                        |                                 |                            |                                                                    | (Search)                 | 校外老師 Extern               | nal teacher                     |                      |                             |             |        |            |  |
| 考試撤銷申請                                                       |                        |                                 |                            |                                                                    | 商業智慧的                    | 肥                         | ▼ 請選擇老                          | 团 Select the teacher | •                           |             |        |            |  |
| Application for withorawa                                    |                        |                                 |                            |                                                                    | 尼敦曲提                     | 网内市                       | (地利共士協                          | 開催                   |                             |             |        |            |  |
| <ul> <li>列印名式申請單</li> </ul>                                  |                        |                                 |                            |                                                                    | Company                  | 124 112 194               | (建行)又八字                         | Job title            |                             | -           |        |            |  |
| 使用手冊 User's Manual                                           |                        |                                 |                            |                                                                    | 畢業學校<br>Graduated school | <b>72 50 6</b>            | 1971 In to 50 characters maying | 學位<br>Degree         | ○學士 bachelor<br>○ 硕士 master |             |        |            |  |
| 學生使用手冊     Units Name                                        |                        |                                 |                            |                                                                    |                          | ±9 30 14                  | 17 (op to so characters maxime  |                      | ○ 博士 doctor                 |             |        |            |  |
| D 論文格式参考                                                     |                        |                                 |                            |                                                                    | Email                    |                           |                                 |                      |                             |             |        |            |  |
| Thesis/Dissertation Format                                   |                        |                                 |                            |                                                                    | 備註                       |                           |                                 |                      |                             |             |        |            |  |
|                                                              |                        |                                 |                            |                                                                    | Note                     |                           |                                 |                      |                             | -           |        |            |  |
|                                                              |                        |                                 |                            |                                                                    | Citin 17 Save            |                           |                                 |                      |                             |             |        |            |  |

Step4:利用下方資料列之「編輯」及「刪除」可修改考試委員資料。

| tration                                                              | 限閱 112-1 學期                                                                  | 閱 112-1 學期 未撤销考試申請的考試委員名單                                                                                                    |            |                 |                    |                            |                          |              |       |            |  |
|----------------------------------------------------------------------|------------------------------------------------------------------------------|----------------------------------------------------------------------------------------------------|------------|-----------------|--------------------|----------------------------|--------------------------|--------------|-------|------------|--|
| 人資料登錄<br>Registration                                                | D带人指導教授資                                                                     | 料 Import advi                                                                                                    | isor data  | +新增 Add         | D帶入上次申請資料 Import p | revious application d      | ata                      |              |       |            |  |
| 目導教授登錄                                                               | 管理<br>Edit/Delete                                                            | 身分<br>Identity                                                                                                    | 姓名<br>Name | 服務機關<br>Company | 職稱<br>Job title    | 校内外<br>internal / Ecternal | 畢業學校<br>Graduated school | 學位<br>Degree | Email | 備註<br>Note |  |
| 話委員登録<br>i Registration                                              | <ul> <li>✔ 編輯 Edit</li> <li>○ 刑除 Delete</li> </ul>                           | 召集人兼<br>委員                                                                                                    |            |                 | 教授                 | 校外                         |                          | 博士           |       |            |  |
| Pl 山小古 (J), 中 (J)<br>Application<br>説明 Changes                       | ✔ 編輯 Edit                                                                    | 委員                                                                                                    |            |                 | 教授                 | 校内                         |                          | 博士           |       |            |  |
| 受異動<br>員異動                                                           | ✔ 編輯 Edit                                                                    | 委員                                                                                                    |            |                 | 教授                 | 校内                         |                          | 博士           |       |            |  |
| 8 典劇<br>ssertation Topic<br>明異動<br>iamination Date<br>尚申請<br>ndrawal | ▲ 警告! Wa<br>必須有一位召集,<br>There must be one<br>博士學位考試委員<br>The doctor's examin | ▲ 警告! Warning<br>③ 语有一位召集人,指導我認不得進任召集人!<br>There must be one conventer, and the advance rained serve as the conventer!<br>福士登位者前委員人就現在 5 - 9 人!<br>The doctor's examination committee is composed of 5 to 9 members, with external members comprising at least one-third of the total.                                                    |            |                 |                    |                            |                          |              |       |            |  |
| ) 申請單<br>Forms<br>♥ User's Manual<br>引手冊                             | 貼心提醒 Frie<br>• 送出考試申<br>Once an exa<br>• 依序完成步<br>To complete                | 貼心提醒 Friendly reminder<br>・ 近出考試中結實料証書技過想時・不得再異動實料:<br>Once an examination splication information is submitted and approved. It cannot be modified.<br>・ 依存完成步度1-步程4- 登録を要は資料後登録存・才算完成學的者試理上中語・<br>To complete the online degree examination application, follow steps 1 to 4 sequentially, type your information for step 4 and save it. |            |                 |                    |                            |                          |              |       |            |  |

- 註:
- (1) 考試委員中,須指定一位委員擔任召集人,但指導教授不得擔任召集人。
- (2) 碩士學位考試委員人數須三人至五人(校外委員不得少於一人);博士學位考試委員人數 須五人至九人(校外委員人數須為三分之一以上)。

## 五、申請步驟4:學位考試申請

執行步驟 4「學位考試申請」前,請先完成步驟 1「個人資料登錄」、步驟 2「指導教授 登錄」及步驟 3「考試委員登錄」,在資料尚未經系所審核同意前,學生可重複修改資料; 系 所審核同意後,則只能查詢、無法修改。若要變更,必須執行「指導教授異動申請」、「考試 委員異動申請」、「論文題目異動申請」及「考試日期異動申請」等。

請留意學位考試申請期限,第一學期為開學日至十二月三十一日止,第二學期為開學日 至六月三十日止。學位考試應於研究生申請之該學期學校行事曆規定學期結束日之前舉行。 已申請學位考試之研究生,若因故無法於該學期內完成學位考試,應於學校行事曆規定學期 結束日之前報請學校撤銷該學期學位考試之申請。逾期未撤銷者,以一次不及格論。

Step1:如果為在職生,請輸入目前的服務機關及職稱。

Step2:輸入已修課之必修學分(不含論文)及選修學分數。

Step3:更新個人之連絡電話、手機及 Email 等個人資料。

Step4: 輸入「中文論文題目」、「英文論文題目」、考試日期及地點。

Step5:按下「儲存」後回主畫面;亦可再次修改或「刪除」資料。

註:請留意,「刪除」功能會同時刪除個人基本資料、指導教授資料及學位申請資料。

| ■ 登恭 Registration                                                                                                    | 限提 112-1 學期 學位#                                                                                                    | 考試申請 The Current Semester Degree Examination Application ONLY                                                                                                    |                                         |             |  |
|----------------------------------------------------------------------------------------------------|----------------------------------------------------------------------------------------------------|----------------------------------------------------------------------------------------------------|-----------------------------------------|-------------|--|
| 参 步骤 1.個人資料登錄<br>Rensonal Information Registration                                                                                                    | 脚年學期<br>Academic Year & Semester                                                                                                    | 112 興年 1 舉期                                                                                                    | 學位<br>Degree                            |             |  |
| 步骤 2.指導教授登錄<br>Advisor Registration                                                                                                    | 校區班級<br>Campus/ Gass                                                                                                    |                                                                                                    | 条所<br>Department                        |             |  |
| 步骤 3.考試委員登錄<br>Committee Members Reportation                                                                                                    | 學號<br>Student ID                                                                                                    |                                                                                                    | 姓名<br>Name                              |             |  |
| 步票 4.學位考試申請<br>Degree Examination Application                                                                                                    | 指導教授<br>Advisor                                                                                                    |                                                                                                    |                                         |             |  |
| ▶ 異動、激銷 Changes                                                                                                    | 修墨學分<br>Credits for conduction                                                                                                    | 修畢學分 Completed Credits ( 共 3 格 ) 未修畢學分 Incomplete Credits ( 共 2 格 )                                                                                                    |                                         |             |  |
| <ul> <li>法導致投展的<br/>Charge of Advice:</li> <li>考試委員異新<br/>Charge of Convintee Venthers</li> <li>第文類目展新<br/>Charge of These Dispatchers Topic</li> </ul> |                                                                                                    | 已修墨所規定医修最低霉素学分         学分(不含執文)・           Menu-waked satisfunction/famil         学分(不含執文)・           医年夏得日本条所容码2(必多)学分数         学分(不含執文)・           Curularie codo sand an acyclotity in & department.         学分(不含執文)・                                                                                                    | ▲ 章分。                                   |             |  |
| 考試日期異動<br>Change of Degree Examination Date                                                                                                    |                                                                                                    | 【參量學分(代 3 16)】例【未修學學分(代 2 16)】還一種檢問(檔室即可 -<br>Fill in either Completed Credits or incomplete Credits depending on your situation.                                                                                                    |                                         |             |  |
| 考試撤銷申請<br>Application for Withdravial                                                                                                    | 電話<br>Telephone No.                                                                                                    |                                                                                                    | 手機<br>Gelphane No.                      |             |  |
| 🖿 列印 Print                                                                                                    | Email                                                                                                    |                                                                                                    |                                         |             |  |
| 3 列印各式申請單                                                                                                    |                                                                                                    |                                                                                                    |                                         |             |  |
| Print out Application Forms                                                                                                    | 服務公司<br>Company                                                                                                    |                                                                                                    | 職稿<br>Job title                         |             |  |
| ■ Werk + mitters Marca                                                                                                    | 中文論文题目<br>Chinese thesis                                                                                                    |                                                                                                    |                                         |             |  |
| 脑文格式参考                                                                                                    | 英文論文題目<br>English thesis                                                                                                    |                                                                                                    |                                         |             |  |
| meso Lisserardon romnar.                                                                                                    | 考試日期<br>Examination date                                                                                                    |                                                                                                    | 道 © 考試地點<br>Examination location        |             |  |
|                                                                                                    | 申請日期<br>Apply Date                                                                                                    | 民國 113年01月17日(以第一次儲存成功作為申請日)<br>The first successful save will be considered the application date.                                                                                                    |                                         |             |  |
|                                                                                                    | □儲存 Save ◎删除 De                                                                                                    | elete                                                                                                    |                                         |             |  |
|                                                                                                    | <ul> <li>該心提醒 Friendly n</li> <li>线出考试申请贪判型<br/>Once an examination a</li> <li>采成後、諸列回「日<br/>After completion pless</li> <li>你求完美医目苏<br/>To complete the online</li> </ul> | eminder<br>重要接著使得 · 不有要要数变和I<br>spplication is submittle and approved, it cannot be modified.<br>使了某些电气就中意着。」 感示及希腊重要有波点所看线<br>se dick the "Prior" section to prior to at the Application for Poligraduate Degree Examination and submit the printed form with othe<br>ed dick the "Prior" section to prior to at the Application for Poligraduate Degree Examination and submit the printed form with othe<br>ed dick the "Prior" section to prior to at the Application for Poligraduate Degree Examination and submit the printed form with othe<br>ed dick the "Prior" section to prior to at the Application for Poligraduate Degree Examination and submit the printed form with othe<br>ed dig dip ed dip edited to a sequentially type your information for step 4, and save it. | r relevant documents to your department | for review. |  |

Step6:執行完「學位考試申請」後,請至「列印各式申請單」列印「學位考試申請書」、「論 文原創性之比對結果表」、「論文著作權歸屬協議書」等紙本資料送系所審核。

Step7:「學位考試申請書」紙本及線上申請經各系所審核通過後,由系所於系統發送電子聘 函予考試委員。

| ■ 登録 Registration                           | 我面別印                                                                                             |                                                                                                 |                                                                                                    |
|---------------------------------------------|--------------------------------------------------------------------------------------------------|-------------------------------------------------------------------------------------------------|----------------------------------------------------------------------------------------------------|
| 步骤 1.個人資料登錄                                 | 我女为中 112学年1学期 • 的中朝具件                                                                            |                                                                                                 |                                                                                                    |
| Resonal Information Registration            | 老試業日粟提供給口試添員等名力表題                                                                                | 其他弗單                                                                                            | 里動去壁                                                                                                  |
| 参 步驟 2.指導教授登錄                               | Documents provided to committee members for signatures                                           | Other forms                                                                                     | List of changes                                                                                       |
| Advisor Registration                        |                                                                                                  |                                                                                                 |                                                                                                    |
| 步服 3.考試委員登錄                                 | <ul> <li>學位論文考試審定書<br/>Thesis/Dissertation Oral Defense Approval Form</li> </ul>                 | <ul> <li>抽導教授授歌申請單<br/>Application for Approval of Postgraduate's Advisory Professor</li> </ul> | <ul> <li>指導教授異動申請書<br/>Application for Changing Advisor</li> </ul>                                    |
| Committee Members Registration              | <ul> <li>舉作考試總評分表</li> </ul>                                                                     | <ul> <li>舉价老挝申請書</li> </ul>                                                                     | • 考試委員及考試日期異動申讀書                                                                                      |
| 步服 4.學位考試申請                                 | Postgraduate Degree Examination Overall Evaluation Form                                          | Application for Postgraduate Degree Examination                                                 | Application for Postgraduate Degree Examination Amendment                                             |
| Degree Examination Application              | <ul> <li>學位者試評分表(個人)<br/>Protocaluate Device Examination Evaluation Form (Individual)</li> </ul> |                                                                                                 | <ul> <li>論文題目修正申請表<br/>Anglication for Amendment to the Thesis Tonic of Decree Framination</li> </ul> |
| 異動、撤銷 Changes                               | , and agant of distribution is consider, one functional                                          | <ul> <li>· 油文茎作場器雲拉搓書</li> </ul>                                                                | <ul> <li>         -          -          -</li></ul>                                                   |
| ● 指導教授異動                                    |                                                                                                  | Thesis/Dissertation Copyright Ownership Agreements                                              | Application for Postgraduate Degree Examination Withdrawal                                            |
| Change of Advisor                           |                                                                                                  | <ul> <li>通過博士班覽格考核通知書<br/>Notification of Dectoral Program Qualification Assessment</li> </ul>  |                                                                                                    |
| ※ 否訴委員員副<br>Channel of Converting Marriages |                                                                                                  |                                                                                                 |                                                                                                    |
| * ******                                    |                                                                                                  |                                                                                                 |                                                                                                    |
| Change of Thesis/Dissectation Topic         |                                                                                                  |                                                                                                 |                                                                                                    |
| 素試用期異節                                      |                                                                                                  |                                                                                                 |                                                                                                    |
| Change of Degree Examination Date           |                                                                                                  |                                                                                                 |                                                                                                    |
| 考試撤銷申請                                      |                                                                                                  |                                                                                                 |                                                                                                    |
| Application for Withdrawal                  |                                                                                                  |                                                                                                 |                                                                                                    |
| ▶ 列印 Pree                                   |                                                                                                  |                                                                                                 |                                                                                                    |
| A 列印各式申請單                                   |                                                                                                  |                                                                                                 |                                                                                                    |
| Print out Application Forms                 |                                                                                                  |                                                                                                 |                                                                                                    |
| ▶ 使用手册 User's Manual                        |                                                                                                  |                                                                                                 |                                                                                                    |
| 學生使用手冊                                      |                                                                                                  |                                                                                                 |                                                                                                    |
| User's Manual                               |                                                                                                  |                                                                                                 |                                                                                                    |
| 🖸 論文格式参考                                    |                                                                                                  |                                                                                                 |                                                                                                    |
| Thesis Dissertation Format                  |                                                                                                  |                                                                                                 |                                                                                                    |
| I                                           |                                                                                                  |                                                                                                 |                                                                                                    |

# 註:如您的申請案件被審核端退回,系統會自動派送通知信(如下圖)到您於本系統登錄的 Email。

| 8   | 測試研究生學位考試系統 <service@nkust.edu.tw></service@nkust.edu.tw> |
|-----|-----------------------------------------------------------|
|     | 您好:                                                       |
| 你的研 | 研究生學位考試申請,已被退回,若有疑問請與系辦公室連絡。                              |
| (此信 | 為系統自動發送信件,請勿按直接回覆)                                        |
|     |                                                           |

#### 六、 指導教授異動申請

「學位考試申請」經系所審核通過後,若要修改或異動指導教授資料,請利用此功能。 Step1:先點選「帶入原指導教授資料」進行「編輯」或「刪除」修改資料。

Step2:如欲新增指導教授,接續點選「新增」按鈕,選擇新的指導教授。若指導教授為校內 教師,則依序選擇教師服務之系所及姓名,系統自動帶入教師之職稱及畢業學校等基 本資料;若共同指導教授為校外教師,則需自行輸入姓名、服務單位、職稱、畢業學 校、學位及 Email 等資料。

註:

- (1) 異動指導教授時,必須完整輸入指導教授及共同指導教授之資料。
- (2) 請確認是否需異動指導教授,一旦「帶入原指導教授資料」進行編輯,審核端會收到異動申請。

| <ul> <li>登録 Registration</li> <li>步骤 1.個人資料登録</li> </ul>                         | 112 學年 1 學期                                | • 指導教                                                                                                    | <b>数授異動名單し</b>     | ist of Changed Advis | or |  |  |  |  |  |  |  |
|----------------------------------------------------------------------------------|--------------------------------------------|----------------------------------------------------------------------------------------------------|--------------------|----------------------|----|--|--|--|--|--|--|--|
| Personal Information Registration                                                | 印带入原指導教                                    | 受資料 Import orig                                                                                                    | jinal advisor data | +新增 Add              |    |  |  |  |  |  |  |  |
| <ul> <li>シネン目号れ反並び</li> <li>Advisor Registration</li> <li>小服32支援活動目標時</li> </ul> | 管理<br>Edit/Deleta                          | 群型 身分 炊谷 際弦換開 職所 枚小<br>San Change<br>San Change<br>San C |                    |                      |    |  |  |  |  |  |  |  |
| Committee Members Registration                                                   | 查無異動申請                                     | 查無異動申請資料 · 提醒您! 學位考試申請審核通過後才能新增指導教授異動資料! Reminder! No changes to the application are found. Changes of advisor can be added after the examination application has been approved.                                                                                                    |                    |                      |    |  |  |  |  |  |  |  |
| 步骤 4.學位考試申請<br>Degree Examination Application                                    |                                            |                                                                                                    |                    |                      |    |  |  |  |  |  |  |  |
| ■ 異動、撤銷 Changes                                                                  | 點心腹醒 Friendly reminder                     |                                                                                                    |                    |                      |    |  |  |  |  |  |  |  |
| 着導教授異動 Change of Advicer                                                         | <ul> <li>帶入原指導<br/>Changes ca</li> </ul>   | <ul> <li>● 令人原指導致性違致性後,在書枝鏡都可有重進得更動。</li> <li>Changes can be made before the department's review, even after importing the original advisor data.</li> </ul>                                                                                                    |                    |                      |    |  |  |  |  |  |  |  |
| 老試委員具動<br>Change of Committee Members                                            | • 完成後,<br>After comp                       | ・完式後、資利印「温夏社会員動学講書」系示之何感覚社经系統事項。<br>After completion, please dick the "Print" section to print out the Application for Changing Advisor and submit the printed form with other relevant documents to your department.                                                                                                    |                    |                      |    |  |  |  |  |  |  |  |
| 論文题目異動<br>Change of Thesis, Dissertation Topic                                   | <ul> <li>象所審核i<br/>After the di</li> </ul> | <ul> <li>系所審核過過後、異創資料會輸和正式局導数授名率。如局導致使再得異範、講量新電出申請</li> <li>After the department's approal, the dranged advisor will become official. For any additional changes, please submit a new application.</li> </ul>                                                                                                    |                    |                      |    |  |  |  |  |  |  |  |
| ● 考試日期異動                                                                         | L                                          |                                                                                                    |                    |                      |    |  |  |  |  |  |  |  |
| Change of Degree Examination Date                                                |                                            |                                                                                                    |                    |                      |    |  |  |  |  |  |  |  |
| 考試撤銷申請<br>Application for Withdrawal                                             |                                            |                                                                                                    |                    |                      |    |  |  |  |  |  |  |  |
| 🖿 列印 Print                                                                       |                                            |                                                                                                    |                    |                      |    |  |  |  |  |  |  |  |
| D 列印各式申請單<br>Print out Application Forms                                         |                                            |                                                                                                    |                    |                      |    |  |  |  |  |  |  |  |
| ▶ 使用手冊 User's Manual                                                             |                                            |                                                                                                    |                    |                      |    |  |  |  |  |  |  |  |
| 2 學生使用手冊 User's Manual                                                           |                                            |                                                                                                    |                    |                      |    |  |  |  |  |  |  |  |
| <ul> <li>論文格式参考</li> <li>Thesis:Dissertation Format</li> </ul>                   |                                            |                                                                                                    |                    |                      |    |  |  |  |  |  |  |  |

Step4:執行完「指導教授異動申請」後,請至「列印各式申請單」列印「指導教授異動申請書」紙本及相關資料送系所審核(系所未審核前,可重複編輯或修改;一旦審核通過,則無法修改,若要變更,請重新提出異動申請)。

| · 空空 和 Aughtration                  | 我要利用 445 時年 8 前中請審判                                                              |                                                                                                 |                                                                       |
|-------------------------------------|----------------------------------------------------------------------------------|-------------------------------------------------------------------------------------------------|-----------------------------------------------------------------------|
| 步骤 1.個人資料登錄                         | 我安列印 112 学年1 学期 • 13 中國其特                                                        |                                                                                                 |                                                                       |
| Personal Information Registration   | 考試當日需提供給口試委員簽名之表單                                                                | 其他表單                                                                                            | 異動表單                                                                  |
| 步驟 2.指導教授登錄                         | Documents provided to committee members for signatures                           | Other forms                                                                                     | List of changes                                                       |
| Advisor Registration                |                                                                                  |                                                                                                 |                                                                       |
| 步骤 3.考试委員登錄                         | <ul> <li>學位論文老試書定書<br/>Thesis/Dissertation Oral Defense Approval Form</li> </ul> | <ul> <li>振導教授提報中講單<br/>Application for Approval of Postgraduate's Advisory Professor</li> </ul> | <ul> <li>振導教授異動中講書<br/>Application for Changing Advisor</li> </ul>    |
| Committee Mendaers Registration     | • 舉約要試總額公開                                                                       | • 经位带过出注意                                                                                       | • 来就委員万来就日期累許由議會                                                      |
| 步服 4.學位考試申請                         | Postgraduate Degree Examination Overall Evaluation Form                          | Application for Postgraduate Degree Examination                                                 | Application for Postgraduate Degree Examination Amendment             |
| Degree Examination Application      | <ul> <li>學位考試評分表(個人)</li> </ul>                                                  | <ul> <li>騙文原創住之比對結果表</li> </ul>                                                                 | <ul> <li>論文題目修正申請表</li> </ul>                                         |
| ■ 興動、撤銷 Changes                     | Posigraduate Degree Examination Evaluation Point (individual)                    | - 除文業在保護型の推測                                                                                    | Elementation for Antenianence of the mess ropic of Degree Clamination |
| 書 指導教授異動                            |                                                                                  | Thesis/Dissertation Copyright Ownership Agreements                                              | Application for Postgraduate Degree Examination Withdrawal            |
| Change of Advisor                   |                                                                                  | <ul> <li>通過博士班貿格考核通知書</li> </ul>                                                                |                                                                       |
| *試委員興動                              |                                                                                  | Nothcation of Doctoral Program Qualification Assessment                                         |                                                                       |
| Change of Consvittee Members        |                                                                                  |                                                                                                 |                                                                       |
| >>>>>>>>>>>>>>>>>>>>>>>>>>>>>>>>>>> |                                                                                  |                                                                                                 |                                                                       |
| Change of Thesis/Dissertation Topic |                                                                                  |                                                                                                 |                                                                       |
| 專 老試日期異勤                            |                                                                                  |                                                                                                 |                                                                       |
| Change of Degree Examination Date   |                                                                                  |                                                                                                 |                                                                       |
| 冬 老武服將中請                            |                                                                                  |                                                                                                 |                                                                       |
| - THE                               |                                                                                  |                                                                                                 |                                                                       |
| 9000 price                          |                                                                                  |                                                                                                 |                                                                       |
| 因 列印各式申請單                           |                                                                                  |                                                                                                 |                                                                       |
| HINT OUT Approaction Forms          |                                                                                  |                                                                                                 |                                                                       |
| ■ 使用手册 Users Marval                 |                                                                                  |                                                                                                 |                                                                       |
| 學生使用手冊                              |                                                                                  |                                                                                                 |                                                                       |
| Ober's Manual                       |                                                                                  |                                                                                                 |                                                                       |
| [] 論文格式登考                           |                                                                                  |                                                                                                 |                                                                       |
| Inect/Uniteditation Format          |                                                                                  |                                                                                                 |                                                                       |
|                                     |                                                                                  |                                                                                                 |                                                                       |

#### 七、考試委員異動申請

「學位考試申請」經系所審核通過後,若要修改或異動考試委員資料,請利用此功能編輯或新增考試委員(全部考試委員)。

- Step1:先點選「帶入原考試委員資料」,若僅修正原考試委員名單資料,請直接進行「編輯」 或「刪除」修改資料。
- Step2:如欲新增考試委員,接續點選「新增」按鈕,選擇新的考試委員。若考試委員為校內 教師,則依序選擇教師服務之系所及姓名,系統自動帶入教師之職稱、畢業學校、學 位、Email 等基本資料;若考試委員為校外教師,則需自行輸入姓名、服務單位、職 稱、畢業學校、學位、Email 等資料。
- Step3:執行完「考試委員異動申請」後,請至「列印各式申請單」列印「考試委員及考試日 期異動申請書」紙本及相關資料送系所審核(系所未審核前,可重複編輯或修改;一 旦審核通過,則無法修改,若要變更,請重新提出異動申請)。

Step4:經各系所審核通過後,由系所於系統發送電子聘函予考試委員。

註:

(1) 請確認是否需異動考試委員,一旦「帶入原考試委員資料」後,審核端會收到異動申請。(2) 異動考試委員時,必須輸入所有考試委員之資料。

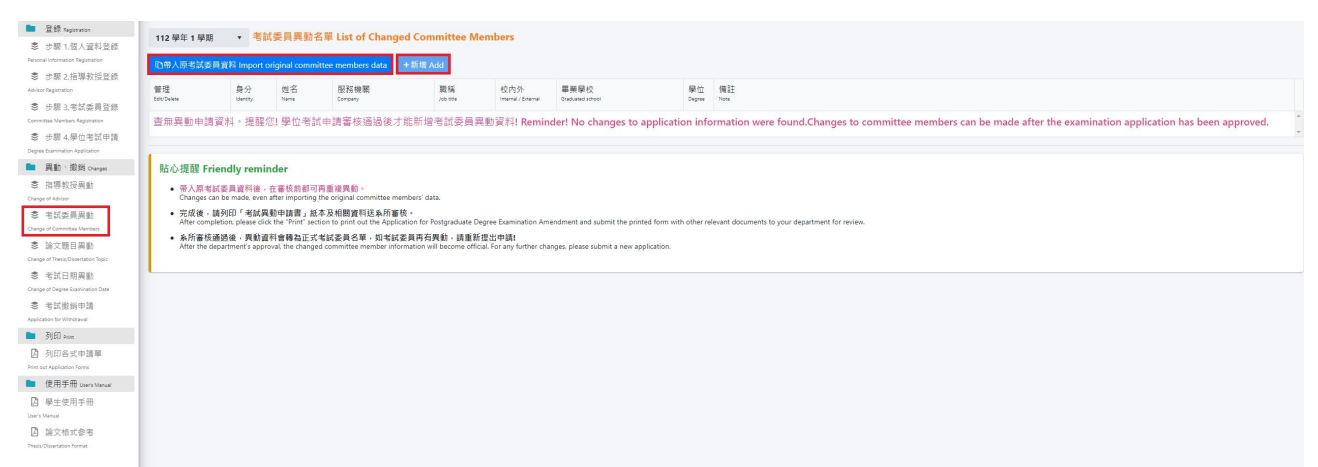

## 八、學位考試論文題目異動申請

「學位考試申請」經系所審核通過後,若要修改或異動論文題目,請利用此功能登錄新 的論文題目。

Step1: 輸入新的中文或英文論文題目。

- Step2:按下「送出申請」。
- Step3:執行完「論文題目修正申請」後,請至「列印各式申請單」列印「論文題目修正申請 表」紙本及相關資料送系所審核(系所未審核前,可重複編輯或修改;一旦審核通過, 則無法修改,若要變更,請重新提出異動申請)。
- 注:審核通過後,請依以下時間點送綜合業務處辦理修正:
  - (1) 學位考試日前:如確定論文題目需修正者,請至「校務系統研究生學位考試申請作業」 →「異動、撤銷登錄」→「論文題目異動」申請,並列印「學位考試論文題目修正申 請表」,送至系(所、學位學程)核章並經系(所、學位學程)線上審核通過後,請 重新至研究生學位考試系統「列印各式申請單」,列印「審定書」、「總評分表」及 「評分表(個人)」,更新前三項表單之論文題目。
  - (2) 學位考試當日:經指導教授或學位考試委員建議須修改題目者,請於「研究生學位考 試總評分表」中、英文題目欄位修改,並經召集人簽名(注意:「審定書」須同步修 正論文題目)。另於學位考試完成二週內,請至「校務系統研究生學位考試申請作 業」→「異動、撤銷登錄」→「論文題目異動」申請,並列印「學位考試論文題目修 正申請表」,送至系(所、學位學程)核章並經系(所、學位學程)線上審核通過後, 將「研究生學位考試總評分表」及「學位考試論文題目修正申請表」送至綜合業務處 辦理成績登錄及更新系統題目。
  - (3) 學位考試日後:如研究生學位考試總評分表已送至綜合業務處辦理成績登錄,然須修改中(英)文題目者,則需再至「校務系統研究生學位考試申請作業」→「異動、撤銷登錄」→「論文題目異動」申請,並列印「學位考試論文題目修正申請表」,送至系(所、學位學程)核章並經系(所、學位學程)線上審核通過後,送綜合業務處辦理修正。

| ■ 登録 Registration                       | UNEX. UNE https://www.afthoire                                                                                                    |  |  |  |  |  |  |  |  |
|-----------------------------------------|----------------------------------------------------------------------------------------------------|--|--|--|--|--|--|--|--|
| 步驟 1.個人資料登錄                             | 112부도1부해 · Int Add 가지 Challing Of United                                                                                                    |  |  |  |  |  |  |  |  |
| Personal Information Registration       |                                                                                                    |  |  |  |  |  |  |  |  |
| 象 步驟 2.指導教授登錄                           | 所通入短日 Original Inesis lopic :                                                                                                    |  |  |  |  |  |  |  |  |
| Advisor Registration                    | 中文政策員員制造中文題目                                                                                                    |  |  |  |  |  |  |  |  |
| 步期 3.考試委員登錄                             | and the formula                                                                                                    |  |  |  |  |  |  |  |  |
| Committee Members Registration          | 本分論分類日 副結本分類日                                                                                                    |  |  |  |  |  |  |  |  |
| ● 步關 4.學位考試申請                           | The Break State State St |  |  |  |  |  |  |  |  |
| Degree barnington Appication            |                                                                                                    |  |  |  |  |  |  |  |  |
| 美勤、別助 Changes                           | 異動後論文題目 Changed Thesis Topic :                                                                                                    |  |  |  |  |  |  |  |  |
| ● 指導教授異動                                | 中交論文類目                                                                                                    |  |  |  |  |  |  |  |  |
|                                         | These Tapic (Sease)                                                                                                    |  |  |  |  |  |  |  |  |
| ※ 考訓安員與劉<br>Charge of Committee Members |                                                                                                    |  |  |  |  |  |  |  |  |
| \$ ☆☆照日里新                               | 英文論文題目<br>Tama Tang Kangao                                                                                                    |  |  |  |  |  |  |  |  |
| Change of Thesis, Dissertation Topic    |                                                                                                    |  |  |  |  |  |  |  |  |
| 考試日期異勤                                  | PAKEWE Submit                                                                                                    |  |  |  |  |  |  |  |  |
| Change of Degree Examination Date       |                                                                                                    |  |  |  |  |  |  |  |  |
| 考試撤銷申請                                  |                                                                                                    |  |  |  |  |  |  |  |  |
| Application for Withdrawal              | 協心提題 Friendly reminder                                                                                                    |  |  |  |  |  |  |  |  |
| ▶ 列印 Print                              |                                                                                                    |  |  |  |  |  |  |  |  |
| 〇 列印各式申請單                               |                                                                                                    |  |  |  |  |  |  |  |  |
| Print out Application Forms             | An its submits: I may be a submit to approximate in many many many many many many many man                                                                                                    |  |  |  |  |  |  |  |  |
| ■ 使用手冊 Use's Manual                     |                                                                                                    |  |  |  |  |  |  |  |  |
| 學生使用手冊                                  |                                                                                                    |  |  |  |  |  |  |  |  |
| User's Manual                           |                                                                                                    |  |  |  |  |  |  |  |  |
| 🖸 論文格式參考                                |                                                                                                    |  |  |  |  |  |  |  |  |
| That's (Timestellas Domast              |                                                                                                    |  |  |  |  |  |  |  |  |

# 九、學位考試日期異動申請

「學位考試申請」經系所審核通過後,若要修改或異動考試日期,請利用此功能登錄。

Step1: 輸入新的考試日期與時間。

- Step2:按下「送出申請」。
- Step3:執行完「考試日期異動申請」後,請至「列印各式申請單」列印「考試委員及考試日 期異動申請書」紙本及相關資料送系所審核(系所未審核前,可重複編輯或修改;一 旦審核通過,則無法修改,若要變更,請重新提出異動申請)。
- Step4:須經各系所紙本及系統審核通過,正本由各系所存查。請重新至研究生學位考試系統 「列印各式申請單」,列印「總評分表」及「評分表(個人)」,更新前兩項表單之 考試日期時間。

| Magistration                                    | 112展年1月期 · 老試日期最新 Change of Evamination Date                                                                                                    |               |                  |                     |             |                     |                  |        |             |  |  |
|-------------------------------------------------|----------------------------------------------------------------------------------------------------|---------------|------------------|---------------------|-------------|---------------------|------------------|--------|-------------|--|--|
| 参期1.個人資料登錄                                      |                                                                                                    |               |                  |                     |             |                     |                  |        |             |  |  |
| Personal Information Registration               | 原考試日期與時間                                                                                                    |               |                  | 民國 113年01月24日       | 16時00分      |                     |                  |        |             |  |  |
| 參 步驟 2.指導教授登録                                   | Original degree exemination de                                                                                                    | ate and time  |                  |                     |             |                     |                  |        |             |  |  |
| Advitor Registration                            |                                                                                                    |               |                  |                     |             |                     |                  |        |             |  |  |
| 步期 3.考試委員登錄                                     | 異動考試日期與時間<br>Channel deares contrividued                                                                                                    | late and time |                  |                     |             |                     |                  |        | <b>B</b> 0  |  |  |
| Committee Members Registration                  |                                                                                                    | _             |                  |                     |             |                     |                  |        |             |  |  |
| 參 步驟 4.學位考試申請                                   | Pi详出由线 Submit                                                                                                    |               |                  |                     |             |                     |                  |        |             |  |  |
| Degree Examination Application                  | Ciskin (Page addition                                                                                                    |               |                  |                     |             |                     |                  |        |             |  |  |
| 🖿 異動、撤銷 Cranges                                 |                                                                                                    |               |                  |                     |             |                     |                  |        |             |  |  |
| 指導救授異動                                          | 點心提醒 Friendly reminder                                                                                                    |               |                  |                     |             |                     |                  |        |             |  |  |
| Change of Advisor                               | <ul> <li>空应後、協利印1 (¥試費和申請書, 然本及相關審判技系所審核。</li> </ul>                                                                                                    |               |                  |                     |             |                     |                  |        |             |  |  |
| 希試委員周勤                                          | After completion please didt her "Print" section to print out the Application for Postgraduate Degree Examination Amendment and submit the printed form with other relevant documents to your department. |               |                  |                     |             |                     |                  |        |             |  |  |
| Change of Committee Members                     | • 条所審核議選後,異動資料會轉為正式考試日期,如者試日期再有異動,關重新置出申請:                                                                                                    |               |                  |                     |             |                     |                  |        |             |  |  |
| \$ 論文随目異勤                                       | After the oppartment's approval, the changes object examination cars and the will become omoal- not any further changes, prease submit a new appreciation.                                                |               |                  |                     |             |                     |                  |        |             |  |  |
| Change of Thesis/Dissertation Topic             | 1                                                                                                    |               |                  |                     |             |                     |                  |        |             |  |  |
| 考試日期異動                                          |                                                                                                    |               |                  |                     |             |                     |                  |        |             |  |  |
| Change of Degree Examination Date               |                                                                                                    |               |                  |                     |             |                     |                  |        |             |  |  |
| 考試撤銷申請                                          |                                                                                                    |               |                  |                     |             |                     |                  |        |             |  |  |
| Application for Withdrawal                      |                                                                                                    |               |                  |                     |             |                     |                  |        |             |  |  |
| ▶ 列印 Prim                                       |                                                                                                    |               |                  |                     |             |                     |                  |        |             |  |  |
| 🖸 列印各式申請單                                       |                                                                                                    |               |                  |                     |             |                     |                  |        |             |  |  |
| Print out Application Forms                     |                                                                                                    |               |                  |                     |             |                     |                  |        |             |  |  |
| ■ 使用手冊 User's Manual                            |                                                                                                    |               |                  |                     |             |                     |                  |        |             |  |  |
| 内 學生使用手冊                                        |                                                                                                    |               |                  |                     |             |                     |                  |        |             |  |  |
| User's Manual                                   |                                                                                                    |               |                  |                     |             |                     |                  |        |             |  |  |
| A 論文格式参考                                        |                                                                                                    |               |                  |                     |             |                     |                  |        |             |  |  |
| Thesis/Dissertation Format                      |                                                                                                    |               |                  |                     |             |                     |                  |        |             |  |  |
|                                                 |                                                                                                    |               |                  |                     |             |                     |                  |        |             |  |  |
|                                                 |                                                                                                    |               |                  |                     |             |                     |                  |        |             |  |  |
| ■ 登錄 Registration                               |                                                                                                    |               |                  |                     |             |                     |                  |        |             |  |  |
| ★ 止用→用→成計用件                                     | 112 學年 1 學期                                                                                                    | • 考試          | 委員異動名單           | List of Changed Cor | nmittee Mem | ibers               |                  |        |             |  |  |
| ◆ 少部 LIA八圓的豆鉢<br>Denoral Information Excitation |                                                                                                    |               |                  |                     | _           |                     |                  |        |             |  |  |
| ·                                               | 印用人原考試委員會                                                                                                    | i科 Import or  | iginal committee | members data + 新增   | Add         |                     |                  |        |             |  |  |
| ※ 安聯 2.相導教授宣韓                                   | 62 TE                                                                                                    | 60            | #2               | 10 72 56 10         | 1940        | 統由為                 | 要关照的             | 血色     | #31         |  |  |
| worker negatilitien                             | Edit Delete                                                                                                    | identity      | Name             | Company             | Job title   | internal / External | Graduated school | Degree | TRIBLE Note |  |  |
| 步骤 3.考試委員登錄                                     |                                                                                                    |               |                  |                     |             |                     |                  |        |             |  |  |
| Committee Members Registration                  | / 編輯 Edit                                                                                                    | 召集人兼          |                  |                     | ants        | 47.01               |                  | 18+    |             |  |  |
| 步骤 4.學位考試申請                                     | ◎ 刪牌 Delete                                                                                                    | 委員            |                  |                     | 97.12       | 0.71                |                  | 14.1   |             |  |  |
| Degree Examination Application                  |                                                                                                    |               |                  |                     |             |                     |                  |        |             |  |  |
| ■ 異動、撤銷 Changes                                 | / 捕鲸 Edit                                                                                                    | 25 B          |                  |                     | 助理教报        | 約内                  |                  | (二)    |             |  |  |
| ● 指導教授異動                                        | ◎ 删除 Delete                                                                                                    | and           |                  |                     | W/HEAKING   | CAP I               |                  | 19 1   |             |  |  |
| Change of Advisor                               |                                                                                                    |               |                  |                     |             |                     |                  |        |             |  |  |
| 考試委員異動                                          | / 编辑 Edit                                                                                                    | 조물            |                  |                     | 副封接         | 約由                  |                  | (第十    |             |  |  |
| Change of Committee Members                     |                                                                                                    | AC PR         |                  |                     | MINTER .    | 1411                |                  | IAT.   |             |  |  |
| ◎ 論文題目異動                                        |                                                                                                    |               |                  |                     |             |                     |                  |        |             |  |  |

委員 ● 删除 Delete 教授 校内 博士 ● 考試日期異動 ✓ 編輯 Edit
 ○ 刪除 Delete 考試撤銷申請 委員 教授 校外 博士 ► 列印 oriest / 編輯 Edit 委員 教授 校外 博士 🖸 列印各式申請單 ◎ 刪除 Delete / 編輯 Edit ▶ 使用手冊 User's Manual 博士 委員 教授 校内 ◎ 刪除 Delete ③ 學生使用手冊

貼心提醒 Friendly reminder

🖸 論文格式参考

a state the state of the state

帶入原老試委員資料後,在審核前都可再重複異動。
 Changes can be made, even after importing the original committee members'

 完成後,請列印「考試異動申請書」話本及相關資料送系所審核。 After completion, please click the "Print" section to print out the Application for Postgraduate Degree Examination Amendment and

 糸所畜核通過後、異動資料會轉為正式考試委員名草、如考試委員再有異動、請重訴提出申請 After the department's approval, the changed committee member information will become official. For any further changes, please submit a new application.

## 十、學位考試撤銷申請

學位考試應於研究生申請之該學期學校行事曆規定學期結束日之前舉行。已申請學位考 試之研究生,若因故無法於該學期內完成學位考試,應於學校行事曆規定學期結束日之前報 請學校撤銷該學期學位考試之申請。逾期未撤銷者,以一次不及格論。

「學位考試申請」經系所審核通過後,學生即無法再進行修改或刪除;若要取消,請務 必至研究生學位考試系統執行「學位考試申請撤銷」申請。

Step1: 輸入撤銷原因。

Step2:按下「送出申請」後,請列印「學位考試撤銷申請書」紙本及相關資料送系所審核(系 所未審核前,可重複編輯或修改;一旦審核通過,則無法修改,若要變更,請重新提 出異動申請)。

Step3:經各系所審核通過後,紙本由系所留存備查,影本送綜合業務處存查。

| ■ 登録 Registration                   | 1918年 - 現作来記書 Buctureduate Degree Evamination Withdrawal Application                                                                                                    |  |  |  |  |  |  |  |  |  |
|-------------------------------------|----------------------------------------------------------------------------------------------------|--|--|--|--|--|--|--|--|--|
| ● 步驟 1.個人資料登錄                       | 112年1148 · 李田之所選題 Losdiannara padiae svalumenou Antinitawa Abhitranou                                                                                                    |  |  |  |  |  |  |  |  |  |
| Personal Information Registration   | 論文理目 割試中文型目                                                                                                    |  |  |  |  |  |  |  |  |  |
| \$ 步驟 2.指導教授登錄                      | Their Ergc (Dense)                                                                                                    |  |  |  |  |  |  |  |  |  |
| Advisor Registration                |                                                                                                    |  |  |  |  |  |  |  |  |  |
| 步驟 3.考試委員登錄                         | 散制原因<br>Beneform                                                                                                    |  |  |  |  |  |  |  |  |  |
| Committee Members Registration      |                                                                                                    |  |  |  |  |  |  |  |  |  |
| 步骤 4.學位考試申請                         | Philipera Colone                                                                                                    |  |  |  |  |  |  |  |  |  |
| Degree Examination Application      |                                                                                                    |  |  |  |  |  |  |  |  |  |
| ■ 異動、撤銷 Changes                     |                                                                                                    |  |  |  |  |  |  |  |  |  |
| ● 指導教授異動                            | 贴心提醒 Friendly reminder                                                                                                    |  |  |  |  |  |  |  |  |  |
| Change of Advisor                   | <ul> <li>完成後,請利印「學自常試圖的申請書」紙本及經豐實則送為所審核。</li> </ul>                                                                                                    |  |  |  |  |  |  |  |  |  |
| 考試委員異勤                              | After completion please dick the "Frint" section to print out the Application for Postgraduate Degree Examination Withdrawal and submit the printed form with other relevant documents to your department for review.  • After completion please dick the "Frint" section to print out the Application for Postgraduate Degree Examination Withdrawal and submit the printed form with other relevant documents to your department for review.  • After completion please dick the "Frint" section to print out the Application for Postgraduate Degree Examination Withdrawal and submit the printed form with other relevant documents to your department for review.  • After completion please dick the "Frint" section to print out the Application for Postgraduate Degree Examination Withdrawal and submit the printed form with other relevant documents to your department for review.  • After completion please dick the "Frint" section to print out the Application for Postgraduate Degree Examination Withdrawal and submit the printed form with other relevant documents to your department for review.  • After completion please dick the "Frint" section to print out the Application for Postgraduate Degree Examination with other relevant documents to your department for review.  • After completion please dick the "Frint" section to please examination with other relevant documents to your department for review.  • After completion please dick the "Frint" section to please examination documents to your department for review.  • After completion please document for example documents to your department for review. • After completion please document for review. • After completion please document for example documents to your department for review. • After completion please document for example document for example document for example document for example document for example document for example document for example document for example document for example document for example document for example document for example document for example document for |  |  |  |  |  |  |  |  |  |
| Change of Committee Members         |                                                                                                    |  |  |  |  |  |  |  |  |  |
| 💲 論文題目異動                            | nie upslicie z spyrote i zwieni u spyr to i ie urgete Gammon, przez zwieni s rem spychowie                                                                                                    |  |  |  |  |  |  |  |  |  |
| Change of Thesis/Dissertation Topic | L                                                                                                    |  |  |  |  |  |  |  |  |  |
| ● 考試日期異動                            |                                                                                                    |  |  |  |  |  |  |  |  |  |
| Change of Degree Examination Date   |                                                                                                    |  |  |  |  |  |  |  |  |  |
| ● 考試撤銷申請                            |                                                                                                    |  |  |  |  |  |  |  |  |  |
| Appection for withdrawa             |                                                                                                    |  |  |  |  |  |  |  |  |  |
| 「列口 Print                           |                                                                                                    |  |  |  |  |  |  |  |  |  |
| J 列印各式申請單                           |                                                                                                    |  |  |  |  |  |  |  |  |  |
| Print out Application Forms         |                                                                                                    |  |  |  |  |  |  |  |  |  |
| e 使用手册 User's Manual                |                                                                                                    |  |  |  |  |  |  |  |  |  |
| 🖸 學生使用手冊                            |                                                                                                    |  |  |  |  |  |  |  |  |  |
| User's Manual                       |                                                                                                    |  |  |  |  |  |  |  |  |  |
| [] 論文格式參考                           |                                                                                                    |  |  |  |  |  |  |  |  |  |
| Thesis/Dissertation Format          |                                                                                                    |  |  |  |  |  |  |  |  |  |
|                                     |                                                                                                    |  |  |  |  |  |  |  |  |  |

# 十一、列印(列印各式申請書)

1.研究生於舉行學位考試時,務必列印以下申請表供口試委員簽名:

(1)學位論文考試審定書

(2)學位考試總評分表

(3)學位考試評分表(個人)

2.本系統提供其它表單列印項目如下:

(1)指導教授提報申請單

(2)學位考試申請書

(3) 論文原創性之比對結果表

(4)論文著作權歸屬協議書

(5)通過博士班資格考核通知書

3.本系統提供異動表單列印項目如下:

(1)指導教授異動申請書

(2)考試委員及考試日期異動申請書

(3) 論文題目修正申請表

#### (4)學位考試撤銷申請書

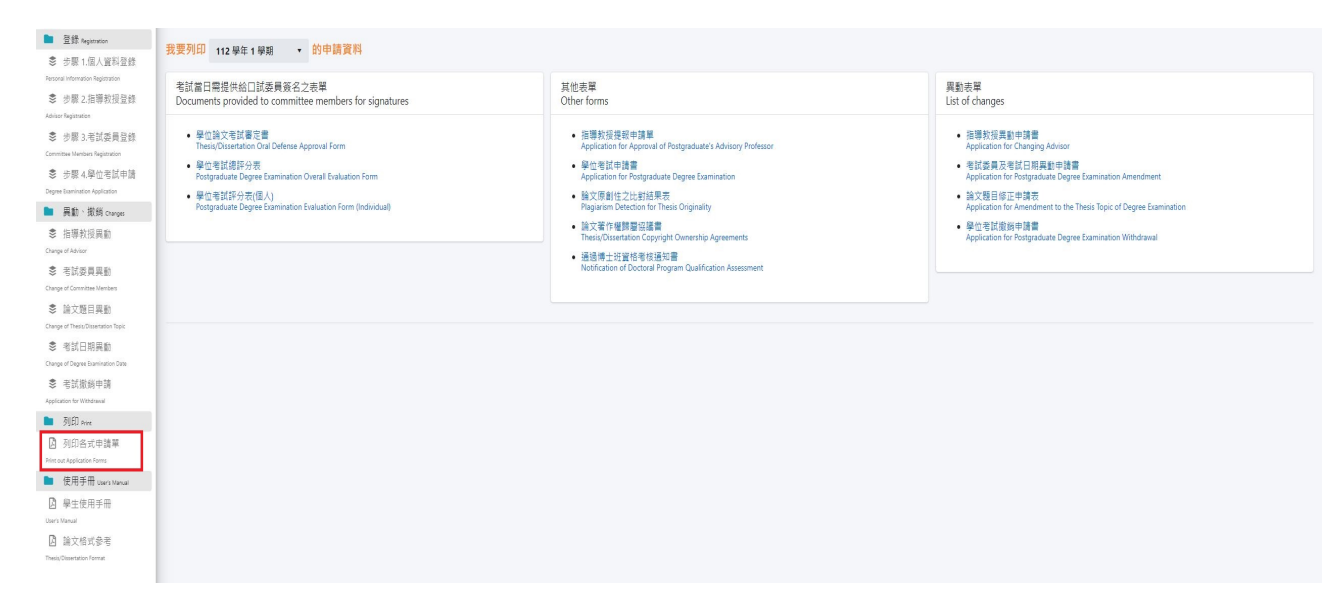